| 29                    | Tools\Check & Adjust                                                                                                    |  |  |
|-----------------------|----------------------------------------------------------------------------------------------------|--|--|
| 29.1                  | Overview                                                                                                    |  |  |
| Description           | Leica instruments are manufactured, assembled and adjusted to the best possible quality.<br>Quick temperature changes, shock or stress can cause deviations and influence the instru-<br>ment accuracy.<br>It is therefore recommended to check and adjust the instrument from time to time. This can<br>be done in the field by running through specific measurement procedures. The procedures<br>are guided and have to be followed carefully and precisely as described in the following<br>chapters. Some other instrument errors and mechanical parts can be adjusted mechanically. |  |  |
| Electronic adjustment | The following instrument errors can be checked & adjusted electronically:I, tCompensator longitudinal and transversal index errorsiVertical index error, related to the standing axiscHz collimation error, also called line of sight erroraTilting axis errorATRATR zero point error for Hz and V - option                                                                                                    |  |  |
|                       | Every angle measured in the daily work is corrected automatically if the compensator and the Hz-corrections are activated in the instrument configuration. Select <b>Main Menu:</b><br><b>Config\Instrument Settings\Compensator</b> to check the settings.<br>The results from check and adjust are displayed as errors but used with the opposite sign as corrections when applied to measurements.                                                                                                    |  |  |
| Mechanical adjustment | Refer to the Leica TPS1200+ User Manual/TS30/TM30 User Manual for details.                                                                                                    |  |  |
|                       |                                                                                                    |  |  |

TPS1200+/TS30/TM30

#### Precise measurements

To get precise measurements in the daily work, it is important:

- To check and adjust the instrument from time to time.
- To take high precision measurements during the check and adjust procedures.
- To measure targets in two faces. Some of the instrument errors are eliminated by averaging the angles from both faces.
- To follow the four advices below.

During the manufacturing process, the instrument errors are carefully determined and set to zero. As mentioned above, these errors can change and it is highly recommended to redetermine them in the following situations:

- Before the first use
- Before every high precision survey
- After rough or long transportations
- After long working periods
- After long storage periods
- If the temperature difference between current environment and the temperature at the last calibration is more than 20°C

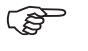

(B

| Before  | determining the instrument errors, the instrument has to be levelled up |
|---------|-------------------------------------------------------------------------|
| using t | he electronic level. SHIFT F12 to access STATUS Level & Laser           |
| Plumn   | net, Refer to "31.7 STATUS: Level & Laser Plummet".                     |

The tribrach, the tripod and the underground should be very stable and secure from vibrations or other disturbances.

Tools...\Check & Adjust

TPS1200+/TS30/TM30

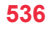

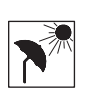

The instrument should be protected from direct sunlight in order to avoid thermal warming in general and especially on one side of the instrument housing. It is also recommended to avoid strong heat shimmer and air turbulences. The best conditions can be found usually early in the morning and with overcast sky.

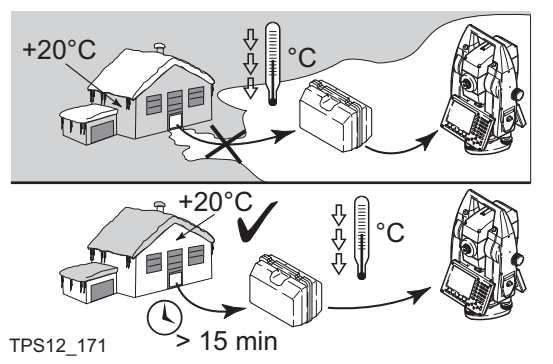

Before starting to work, the instrument has to become acclimatised to the ambient temperature. Approximately two minutes per °C temperature difference from storage to working environment but at least 15 min should be taken into account.

Tools...\Check & Adjust

(P

(P

TPS1200+/TS30/TM30

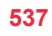

## Details on Instrument Errors

General

29.2

Instrument errors occur, if the standing axis, the tilting axis and the line of sight are not precisely perpendicular to each other.

Hz collimation error (c)

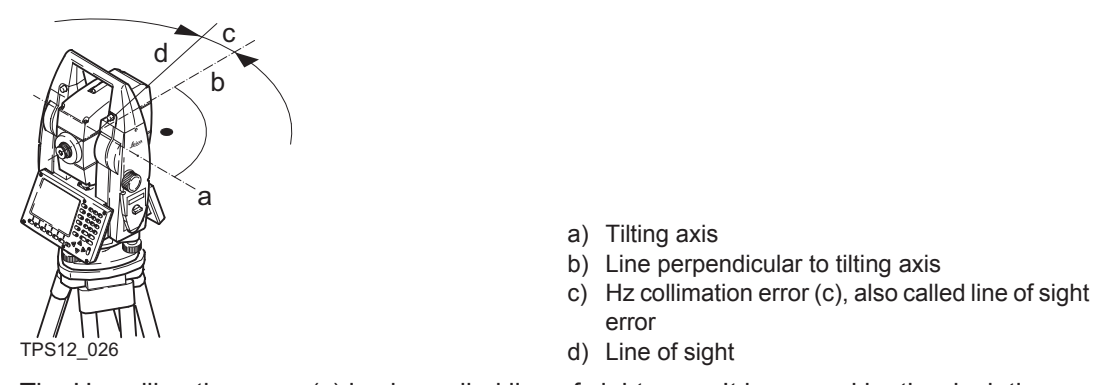

The Hz collimation error (c) is also called line of sight error. It is caused by the deviation between the optical line of sight, which means the direction in which the crosshairs points and the line perpendicular to the tilting axis. This error affects all Hz readings and increases with steep sightings.

Tools...\Check & Adjust

TPS1200+/TS30/TM30

Tilting axis error (a)

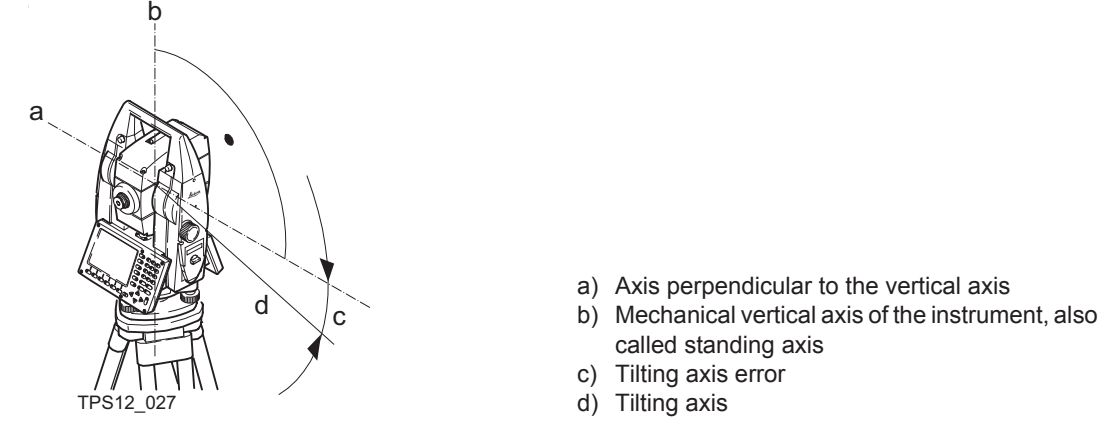

The tilting axis error (a) is caused by the deviation between the mechanical tilting axis and the line perpendicular to the vertical axis.

This error affects Hz angles. The affection is 0 in the horizon and increases with steep sights. To determine this error, it is necessary to point to a target located significantly below or above the horizontal plane. To avoid influences from the Hz collimation error (c), this has to be determined prior to the tilting axis error.

Tools...\Check & Adjust

TPS1200+/TS30/TM30

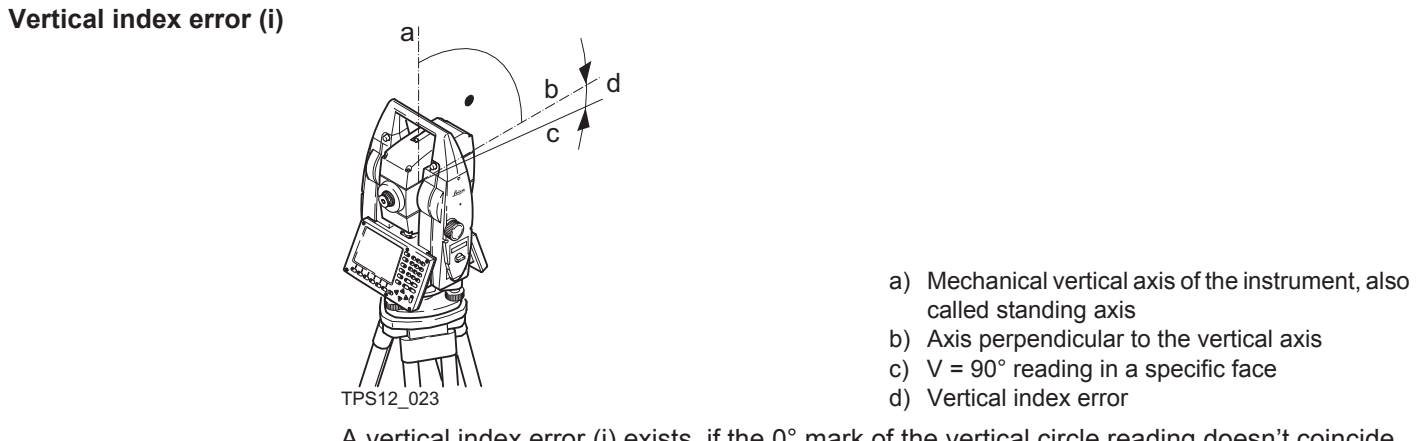

A vertical index error (i) exists, if the 0° mark of the vertical circle reading doesn't coincide with the mechanical vertical axis of the instrument, also called standing axis. The V index error (i) is a constant error that affects all vertical angle readings.

Tools...\Check & Adjust

TPS1200+/TS30/TM30

Compensator index errors (I, t)

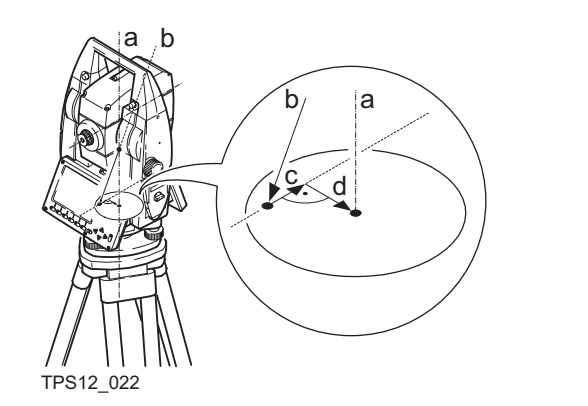

- a) Mechanical vertical axis of the instrument, also called standing axis
- b) Plumb line
- c) Longitudinal component (I) of the compensator index error
- d) Transversal component (t) of the compensator index error

The compensator index errors (I, t) occur, if the vertical axis of the instrument and the plumbline are parallel but the zero points of the compensator and the circular level do not coincide. The calibration procedure electronically adjusts the zero point of the compensator.

The plane of the dual axis compensator of the TPS1200+/TS30/TM30 is defined by a longitudinal component in direction of the telescope and a transversal component perpendicular to the telescope.

The longitudinal compensator index error (I) has a similar effect as the vertical index error and affects all vertical angle readings.

The transversal compensator index error (t) is similar to the tilting axis error. The effect of this error to the Hz angle readings is 0 at the horizon and increases with steep sightings.

Tools...\Check & Adjust

TPS1200+/TS30/TM30

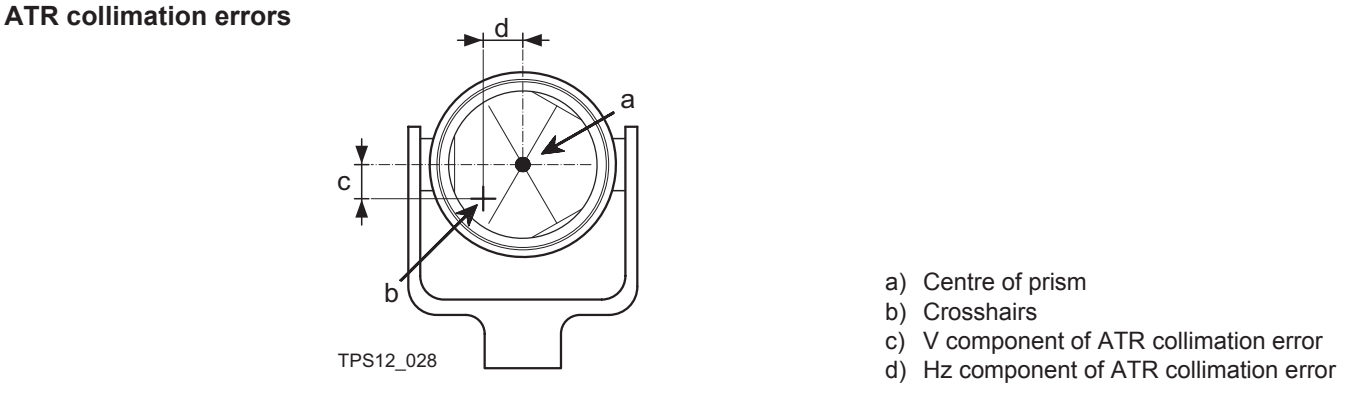

The ATR collimation error is the angular divergence between the line of sight, which means the direction in which the crosshairs points, and the ATR CCD camera axis, which detects the centre of the prism. Hz and V angles are corrected by the Hz and V components of the ATR calibration errors to measure exactly to the centre of the prism.

Note, that even after adjustment of the ATR, the crosshairs might not be positioned exactly on the centre of the prism after an ATR search. This is a normal effect. To speed up the ATR search, the telescope is not positioned exactly on the centre of the prism. The small rest deviations, the ATR offsets, are measured individually for each measurement and corrected electronically. This means that the Hz- and V- angles are corrected twice: first by the determined ATR errors for Hz and V and then by the individual small deviations of the current pointing, the ATR offsets.

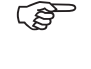

Tools...\Check & Adjust

TPS1200+/TS30/TM30

# Summary of errors to be adjusted electronically

| Instrument error            | Effects Hz | Effects V | Elimination<br>with two face<br>measurement | Automatically<br>corrected with<br>proper adjust-<br>ment |
|-----------------------------|------------|-----------|---------------------------------------------|-----------------------------------------------------------|
| c - Hz collimation error    | ~          | -         | ✓                                           | ~                                                         |
| a - Tilting axis error      | ~          | -         | ✓                                           | ~                                                         |
| I - Compensator index error | -          | ✓         | ✓                                           | ~                                                         |
| t - Compensator index error | ~          | -         | ✓                                           | ~                                                         |
| i - V-Index error           | -          | ✓         | ~                                           | ~                                                         |
| ATR Collimation error       | ~          | ✓         | -                                           | ~                                                         |

Tools...\Check & Adjust

TPS1200+/TS30/TM30

| 29.3                         | Accessing Check & Adjust Menu                                                                                                    |
|------------------------------|----------------------------------------------------------------------------------------------------|
| Access                       | Select Main Menu: Tools\Check & Adjust<br>OR<br>Press a hot key configured to access the screen TOOLS Check & Adjust Menu. Refer<br>to "2.1 Hot Keys" for information on hot keys.                                                                                                    |
|                              | Press USER. Refer to "2.2 USER Key" for information on the USER key.                                                                                                    |
| TOOLS<br>Check & Adjust Menu | 11:41       Image: Strong in the subsequent screen.         100LS       Image: Strong in the subsequent screen.         Check & Adjust Menu       Image: Strong in the subsequent screen.         1 Combined (1,t,i,c,ATR)       Image: Strong in the subsequent screen.         2 Tilting Axis (a)       Image: Strong in the subsequent screen.         3 Compensator (1,t)       Image: Strong in the subsequent screen.         4 Current Values       Image: Strong in the subsequent screen.         5 End Check & Adjust       CONT (F1)         To select the highlighted option and to continue with the subsequent screen.       CONF (F2) |
|                              | CONT     CONF     I o access the TOOLS Configuration screen.       Refer to "29.4 Configure Check & Adjust".                                                                                                    |

TPS1200+/TS30/TM30

#### Description of the Check & Adjust functions

| Function               | Description                                            | Refer to chapter |
|------------------------|--------------------------------------------------------|------------------|
| Combined (I,t,i,c,ATR) | To determine the I, t, i, c and ATR instrument errors. | 29.5             |
| Tilting Axis (a)       | To determine the tilting axis (a) error.               | 29.6             |
| Compensator (I,t)      | To determine the compensator (I, t) errors.            | 29.7             |
| Current Values         | To view the current instrument errors                  | 29.8             |
| End Check & Adjust     | To exit the TOOLS Check & Adjust Menu.                 |                  |

#### Next step

| IF the task is to                    | THEN                                                                                                    |
|--------------------------------------|----------------------------------------------------------------------------------------------------|
| determine the instru-<br>ment errors | select one of the three available check and adjust procedures:<br><b>Combined (I, t, i, c, ATR)</b> , <b>Tilting Axis (a)</b> or <b>Compensator (I, t)</b> . |
| adjust the circular level            | Refer to "29.9 Adjusting the Circular Level of the Instrument and Tribrach".                                                                                 |
| inspect the laser<br>plummet         | Refer to "29.11 Inspecting the Laser Plummet of the Instrument".                                                                                             |
| adjust the tripod                    | Refer to "29.12 Servicing the Tripod".                                                                                                    |
| to end check and adjust              | select End Check & Adjust.                                                                                                    |
|                                      |                                                                                                    |

Tools...\Check & Adjust

TPS1200+/TS30/TM30

# 29.4 Configure Check & Adjust

Access step-by-step

| Step | Description                                                                                    |
|------|------------------------------------------------------------------------------------------------|
| 1.   | Refer to "29.3 Accessing Check & Adjust Menu" to access <b>TOOLS Check &amp; Adjust Menu</b> . |
| 2.   | CONF (F2) to access TOOLS Configuration.                                                       |

| TOOLS           |
|-----------------|
| Configuration,  |
| Parameters page |

| 11:42<br>T00LS | +⊗ <sup>ir</sup> <sub>std</sub> I | *   | ` ⊻ ■<br>¤ ⊘ @ |
|----------------|-----------------------------------|-----|----------------|
| Configurat     | ion                               |     | ×              |
| Parameters     | Logfile                           |     |                |
| Adjust Rem     | inder:                            | 6 m | onths          |

CONT (F1)

To accept the settings and to return to the screen **TOOLS Check & Adjust Menu** 

|      |  |  | Q2a û |
|------|--|--|-------|
| CONT |  |  | PAGE  |

PAGE (F6) To change to another page on this screen.

Tools...\Check & Adjust

TPS1200+/TS30/TM30

#### **Description of fields**

| Field                                | Option                                                         | Description                                                                                                    |
|--------------------------------------|----------------------------------------------------------------|----------------------------------------------------------------------------------------------------|
| <adjust<br>Reminder:&gt;</adjust<br> | 2 weeks,<br>1 month,<br>3 months,<br>6 months,<br>12 months or | A reminder message is displayed each time the<br>instrument is turned on if one or more adjustment<br>values were determined longer ago than the time<br>specified with this parameter. This helps to redeter-<br>mine the instrument errors on a regular basis. |
|                                      | Never                                                          | A reminder message to readjust the instrument is never displayed. This setting is not recommended.                                                                                                    |

#### Next step

**Description of fields** 

PAGE (F6) changes to the Logfile page.

TOOLS Configuration, Logfile page

| Field                       | Option     | Description                                                                                                    |
|-----------------------------|------------|----------------------------------------------------------------------------------------------------|
| <write logfile:=""></write> | Yes or No  | To generate a logfile when the application program is exited.<br>A logfile is a file to which data from an application program is written to. It is generated using the selected <b><format file:=""></format></b> .                 |
| <file name:=""></file>      | Choicelist | Available for <b><write logfile:="" yes=""></write></b> . The name of the file to which the data should be written. A logfile is stored in the \DATA directory of the active memory device. The data is always appended to the file. |

Tools...\Check & Adjust

TPS1200+/TS30/TM30

| Field                      | Option     | Description                                                                                                    |
|----------------------------|------------|----------------------------------------------------------------------------------------------------|
|                            |            | Opening the choicelist accesses <b>XX Logfiles</b> where a name for a new logfile can be created and an existing logfile can be selected or deleted.                                                                                                    |
| <format file:=""></format> | Choicelist | Available for <b><write logfile:="" yes=""></write></b> . A format file defines<br>which and how data is written to a logfile. Format files<br>are created using LGO. A format file must first be trans-<br>ferred from the CompactFlash card to the System RAM<br>before it can be selected. Refer to "24 Tools\Transfer<br>Objects" for information on how to transfer a format<br>file. |
|                            |            | Opening the choicelist accesses <b>XX Format Files</b> where an existing format file can be selected or deleted.                                                                                                    |

Next step PAGE (F6) changes back to the **Parameters** page.

Tools...\Check & Adjust

TPS1200+/TS30/TM30

# 29.5 Combined Adjustment (I, t, i, c and ATR)

| Access ston-by-ston |                    |                                                                                                  |
|---------------------|--------------------|--------------------------------------------------------------------------------------------------|
| Access step-by-step | Step               | Description                                                                                      |
|                     | 1.                 | Refer to "29.3 Accessing Check & Adjust Menu" to access <b>TOOLS Check &amp;</b><br>Adjust Menu. |
|                     | 2.                 | In TOOLS Check & Adjust Menu highlight Combined (I,t,i,c,ATR).                                   |
|                     | 3.                 | CONT (F1) to access TOOLS Combined I.                                                            |
|                     |                    |                                                                                                  |
| Description         | The cor<br>process | mbined adjustment procedure determines the following instrument errors in one s:                 |
|                     | I, t               | Compensator longitudinal and transversal index errors                                            |
|                     | i                  | Vertical index error, related to the standing axis                                               |
|                     | С                  | Hz collimation error, also called line of sight error                                            |
|                     | ATR Hz             | z ATR zero point error for Hz angle - option                                                     |
|                     | ATR V              | ATR zero point error for V angle - option                                                        |
|                     |                    |                                                                                                  |

Tools...\Check & Adjust

TPS1200+/TS30/TM30

# Combined procedure

step-by-step

The following table explains the most common settings. Refer to the stated chapter for more information on screens.

| Step | Description                                                                                                    | Refer to chapter |
|------|----------------------------------------------------------------------------------------------------|------------------|
| (B)  | <ul> <li>Before determining the instrument errors, the instrument has to be:</li> <li>levelled up using the electronic level</li> <li>protected from direct sunlight</li> <li>acclimatised to the ambient temperature, approximately two minutes per °C difference compared to the storage place.</li> <li>Refer to "29.1 Overview" paragraph "Precise measurements" for more details.</li> </ul> |                  |
| 1.   | TOOLS Check & Adjust Menu                                                                                                    |                  |
|      | Select the option <b>Combined (I,t,i,c,ATR)</b>                                                                                                    |                  |
| 2.   | TOOLS Combined I                                                                                                    |                  |
|      | <b>ATR Adjust: On&gt;</b> Includes the determination of the ATR, Hz and V adjustment values if an ATR is available. It is recommended to use a clean Leica circular prism as target, for example a GPR1. Do not use a 360° prism.                                                                                                    |                  |
|      | <b><atr adjust:="" off=""></atr></b> ATR Hz and V adjustment value determination is not included. A prism is not necessarily required to run the procedure.                                                                                                    |                  |

Tools...\Check & Adjust

TPS1200+/TS30/TM30

| Step | Description   |                                                                                                    | Refer to chapter |
|------|---------------|----------------------------------------------------------------------------------------------------|------------------|
| 3.   | 100 m<br>± 9° | Aim the telescope accurately<br>at a target at a distance of<br>about 100 m. The target<br>must be positioned within<br>$\pm 9^{\circ}/\pm 10$ gon of the hori-<br>zontal plane<br>$\bigcirc$ The procedure can be<br>started in any telescope face.<br>$\bigcirc$ The fine pointing has<br>to be performed manually in<br>both faces. |                  |

Tools...\Check & Adjust

TPS1200+/TS30/TM30

| Step | Description                                                                                                    | Refer to<br>chapter |
|------|----------------------------------------------------------------------------------------------------|---------------------|
| 4.   | MEAS (F1) to measure and to continue to the next screen.<br>Motorised instruments<br>change automatically to the<br>other face.                                                                                   |                     |
|      | Non-motorised TPS1200+ instruments guide to the other face using the <b>TOOLS Telescope Positioning</b> screen.                                                                                                   | 32                  |
| 5.   | TOOLS Combined II                                                                                                    |                     |
|      | <b>MEAS (F1)</b> to measure the same target in the other face and to calculate the instrument errors.                                                                                                    |                     |
|      | If one or more errors are bigger than the predefined limits, the proce-<br>dure has to be repeated. All measurements of the current run are<br>rejected and are not averaged with the results from previous runs. |                     |
| 6.   | TOOLS Adjustment Accuracy                                                                                                    |                     |

TPS1200+/TS30/TM30

| Step | Description                                                                                                    | Refer to<br>chapter |
|------|----------------------------------------------------------------------------------------------------|---------------------|
|      | <no. meas:="" of=""> Shows the number of runs executed. One run consists of a measurement in face I and face II.</no.>                                                                   |                     |
|      | All other fields display the standard deviations of the determined adjustment errors. The standard deviations can be calculated from the second run onwards.                             |                     |
|      | It is recommended to measure at least two runs.                                                                                                    |                     |
| 7.   | MEAS (F5) if more runs have to be added. Continue with step 2.<br>OR<br>CONT (F1) to accept the measurements and to access TOOLS<br>Adjustment Results. No more runs can be added later. |                     |

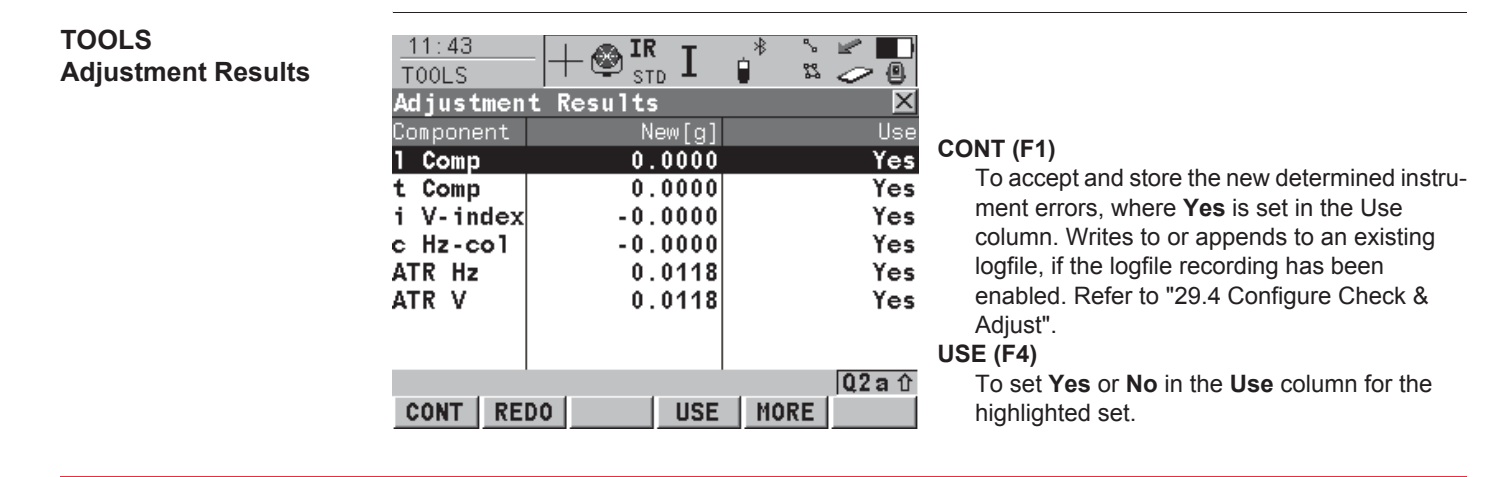

TPS1200+/TS30/TM30

#### MORE (F5)

To view additional information about the current used old instrument errors.

#### REDO (F2)

To reject all results and to repeat the complete check and adjust procedure. Refer to step 2. of paragraph "Combined procedure step-bystep".

#### Description of columns and fields

| Column  | Option | Description                                                                                                |
|---------|--------|----------------------------------------------------------------------------------------------------|
| New [g] |        | Shows the new determined and averaged instrument errors. The unit is displayed in [].                      |
| Use     | Yes    | Stores the new adjustment error.                                                                           |
|         | Νο     | Keeps the currently used error active on the instru-<br>ment and rejects the new one.                      |
| Old [g] |        | Shows the old adjustment errors, which are currently valid on the instrument. The unit is displayed in []. |

#### Next step

| IF the results are | THEN                                                                                                    |
|--------------------|----------------------------------------------------------------------------------------------------|
| to be stored       | <b>CONT (F1)</b> overwrites the old adjustment errors with the new ones, if <b>Yes</b> is set in the <b>Use</b> column. |

Tools...\Check & Adjust

TPS1200+/TS30/TM30

| IF the results are        | THEN                                                                                                    |
|---------------------------|----------------------------------------------------------------------------------------------------|
| to be determined<br>again | <b>REDO (F2)</b> rejects all new determined adjustment values and repeats the whole procedure. Refer to step 2. of paragraph "Combined procedure step-by-step". |

TPS1200+/TS30/TM30

# 29.6 Tilting Axis Adjustment (a)

| Access step-by-step                  | Step Description                                                                                                    |                                                                                                    |                  |  |
|--------------------------------------|----------------------------------------------------------------------------------------------------|----------------------------------------------------------------------------------------------------|------------------|--|
|                                      | 1.                                                                                                    | 1. Refer to "29.3 Accessing Check & Adjust Menu" to access <b>TOOLS Check &amp;</b><br>Adjust Menu.                                                                                                    |                  |  |
|                                      | 2.                                                                                                    | In TOOLS Check & Adjust Menu highlight Tilting Axis (a).                                                                                                    |                  |  |
|                                      | 3.                                                                                                    | CONT (F1) to access TOOLS Tilting-Axis Adjustment I.                                                                                                    |                  |  |
| Description                          | This pro                                                                                                    | is procedure determines the following instrument error:                                                                                                    |                  |  |
|                                      | а                                                                                                    | Tilting axis error                                                                                                    |                  |  |
| Tilting axis adjustment step-by-step | <b>nent</b> The following table explains the most common settings. Refer to the stated chap information on screens. |                                                                                                    | apter for more   |  |
|                                      | Step                                                                                                    | Description                                                                                                    | Refer to chapter |  |
|                                      | 1.                                                                                                    | <ul> <li>Before determining the tilting axis error, the instrument has to be:</li> <li>levelled up using the electronic level</li> <li>protected from direct sunlight</li> <li>acclimatised to the ambient temperature, approximately two minutes per °C difference compared to the storage place.</li> <li>The Hz collimation error has to be determined before.</li> <li>TOOLS Check &amp; Adjust Menu</li> <li>Select the option: Tilting Axis (a)</li> </ul> | 29.1, 29.5       |  |

Tools...\Check & Adjust

TPS1200+/TS30/TM30

| Step | Description                     |                                                                                                    | Refer to<br>chapter |
|------|---------------------------------|----------------------------------------------------------------------------------------------------|---------------------|
| 2.   | TOOLS Tilting-Axis Adjustment I | Aim the telescope accurately<br>at a target at a distance of<br>about 100 m. For distances<br>less than 100 m make sure to<br>precisely point to the target.<br>The target must be positioned<br>within at least 27°/30 gon<br>above or beneath the hori-<br>zontal plane. |                     |

TPS1200+/TS30/TM30

| Step | Description                                                                                                    | Refer to<br>chapter |
|------|----------------------------------------------------------------------------------------------------|---------------------|
| 3.   | MEAS (F1) to measure and to continue to the next screen.<br>Motorised instruments<br>change automatically to the<br>other face.                                                                 |                     |
|      | Non-motorised TPS1200+ instruments guide to the other face using the <b>TOOLS Telescope Positioning</b> screen.                                                                                 | 32                  |
| 4.   | TOOLS Tilting Axis Adjustment II                                                                                                    |                     |
|      | <b>MEAS (F1)</b> to measure the same target in the other face and to calculate the tilting axis error.                                                                                          |                     |
|      | If the error is bigger than the predefined limit, the procedure has to be repeated. The measurements of the current run are then rejected and not averaged with the results from previous runs. |                     |
| 5.   | TOOLS T-Axis Adjustment Accuracy                                                                                                    |                     |

TPS1200+/TS30/TM30

| Step | Description                                                                                                    | Refer to chapter |
|------|----------------------------------------------------------------------------------------------------|------------------|
|      | <no. meas:="" of=""> Shows the number of runs executed. One run consists of a measurement in face I and face II.</no.>                                                   |                  |
|      | <o a="" t-axis:=""> shows the standard deviation of the determined tilting<br/>axis error. The standard deviation can be calculated from the second<br/>run onwards.</o> |                  |
| (j)  | It is recommended to measure at least 2 runs.                                                                                                    |                  |
| 6.   | <b>MEAS (F5)</b> if more runs have to be added. Continue with step 2.                                                                                                    |                  |
|      | OR                                                                                                    |                  |
|      | CONT (F1) to accept the measurements and to access TOOLS T-<br>Axis Adjustment Result. No more runs can be added later.                                                  |                  |

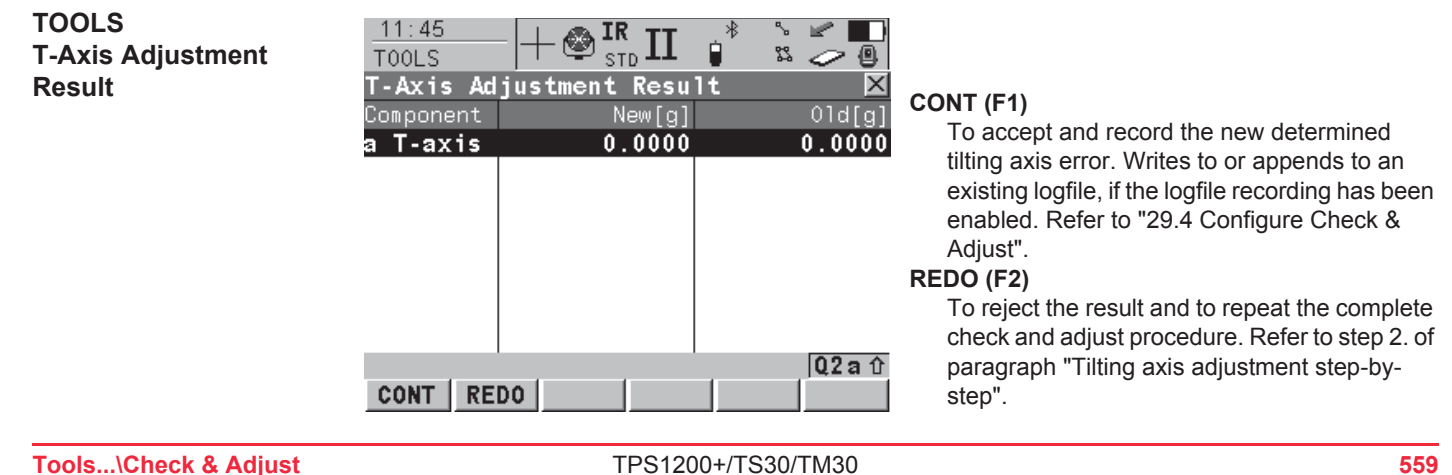

TPS1200+/TS30/TM30

### Description of columns and fields

| Column  | Option | Description                                                                                              |
|---------|--------|----------------------------------------------------------------------------------------------------|
| New [g] |        | Shows the new determined and averaged tilting axis error. The unit is displayed in [].                   |
| Old [g] |        | Shows the old instrument error, which is currently valid on the instrument. The unit is displayed in []. |

### Next step

| IF the result is          | THEN                                                                                                    |
|---------------------------|----------------------------------------------------------------------------------------------------|
| to be stored              | CONT (F1) overwrites the old tilting axis error with the new one.                                                                                                    |
| to be determined<br>again | <b>REDO (F2)</b> rejects the new determined tilting axis error and repeats the whole procedure. Refer to step 2. of paragraph "Tilting axis adjustment step-by-step". |

Tools...\Check & Adjust

TPS1200+/TS30/TM30

# 29.7 Compensator Adjustment (I, t)

| A second stars has stars                 |                     |                                                                                                    |                  |  |  |
|------------------------------------------|---------------------|----------------------------------------------------------------------------------------------------|------------------|--|--|
| Access step-by-step                      | Step                | Description                                                                                                    |                  |  |  |
|                                          | 1.                  | Refer to "29.3 Accessing Check & Adjust Menu" to access <b>TOOLS Check &amp;</b> Adjust Menu.                                               |                  |  |  |
|                                          | 2.                  | In TOOLS Check & Adjust Menu highlight Compensator (I,t).                                                                                   |                  |  |  |
|                                          | 3.                  | CONT (F1) to access TOOLS Compensator Adjustment.                                                                                           |                  |  |  |
| Description                              | The cor             | npensator adjustment procedure determines the following instrument e                                                                        | errors:          |  |  |
|                                          | l<br>t              | I     Compensator longitudinal index error       t     Compensator transversal index error                                                  |                  |  |  |
| Compensator index<br>adjustment step-by- | The foll<br>informa | owing table explains the most common settings. Refer to the stated cha tion on screens.                                                     | pter for more    |  |  |
| step                                     | Step                | Description                                                                                                    | Refer to chapter |  |  |
|                                          | (B)                 | Before determining the compensator index errors, the instrument has to be:                                                                  |                  |  |  |
|                                          |                     | levelled up using the electronic level                                                                                                    |                  |  |  |
|                                          |                     | protected from direct sunlight                                                                                                    |                  |  |  |
|                                          |                     | <ul> <li>acclimatised to the ambient temperature, approximately two<br/>minutes per °C difference compared to the storage place.</li> </ul> | 29.1             |  |  |
|                                          | 1.                  | TOOLS Check & Adjust Menu                                                                                                    |                  |  |  |

Tools...\Check & Adjust

TPS1200+/TS30/TM30

| Step | Description                                                                                                    | Refer to<br>chapter |
|------|----------------------------------------------------------------------------------------------------|---------------------|
|      | Select the option: Compensator (I, t)                                                                                                    |                     |
| 2.   | TOOLS Compensator AdjustmentMEAS (F1) to measure the first face. No target has to be aimed at.180°Motorised instruments change to the other face and<br>release a measurement automatically.Non-motorised TPS1200+ instruments guide to the<br>other face using the TOOLS Telescope Positioning<br>screen.MEAS (F1) to release the measurement in the other<br> |                     |
|      | If one or more errors are bigger than the predefined limits, the proce-<br>dure has to be repeated. All measurements of the current run are<br>rejected and are not averaged with the results from previous runs.                                                                                                    |                     |
| 3.   | TOOLS Comp Adjustment Accuracy                                                                                                    |                     |
|      | <no. meas:="" of=""> Shows the number of runs executed. One run consists of a measurement in face I and face II.</no.>                                                                                                    |                     |
|      | < <b>σ I Comp:&gt;</b> and <b>&lt;σ t Comp:&gt;</b> show the standard deviations of the determined adjustment errors. The standard deviations can be calculated from the second run onwards.                                                                                                    |                     |
|      | It is recommended to measure at least two runs.                                                                                                    |                     |

TPS1200+/TS30/TM30

| Step | Description                                                                                                    | Refer to chapter |
|------|----------------------------------------------------------------------------------------------------|------------------|
| 4.   | <b>MEAS (F5)</b> if more runs have to be added. Continue with step 2.                                                                       |                  |
|      | OR                                                                                                    |                  |
|      | <b>CONT (F1)</b> to accept the measurements and to access <b>TOOLS</b><br><b>Comp Adjustment Results</b> . No more runs can be added later. |                  |

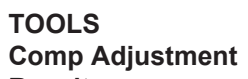

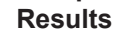

| 11:48<br>TOOLS<br>Comp Adju<br>Component | - + 🕸 IR<br>stment Result<br>New[g] | * * • • • •<br>• • • • • •<br>• • • • • • • • • | <b>CONT (F1)</b><br>To accept and record the new determined                                                                                                    |
|------------------------------------------|-------------------------------------|-------------------------------------------------|----------------------------------------------------------------------------------------------------|
| t Comp                                   | 0.0000                              | 0.0000                                          | instrument errors. Writes to or appends to an<br>existing logfile, if the logfile recording has been<br>enabled. Refer to "29.4 Configure Check &<br>Adjust".<br><b>BEDO (E2)</b> |
| CONT                                     | D0                                  | Q2a û                                           | To reject all results and to repeat the complete<br>check and adjust procedure. Refer to step 2. of<br>paragraph "Compensator index adjustment<br>step-by-step".                  |

#### Description of columns and fields

| Column  | Option | Description                                      |
|---------|--------|--------------------------------------------------|
| New [g] |        | Shows the new determined and averaged instrument |
|         |        | enors. The unit is displayed in [].              |

Tools...\Check & Adjust

TPS1200+/TS30/TM30

| Column  | Option | Description                                                                                                |
|---------|--------|----------------------------------------------------------------------------------------------------|
| Old [g] |        | Shows the old instrument errors, which are currently valid on the instrument. The unit is displayed in []. |

### Next step

| IF the results are        | THEN                                                                                                    |
|---------------------------|----------------------------------------------------------------------------------------------------|
| to be stored              | CONT (F1) overwrites the old instrument errors with the new ones.                                                                                                    |
| to be determined<br>again | <b>REDO (F2)</b> rejects the new determined instrument errors and repeats the whole procedure. Refer to step 2. of paragraph "Compensator index adjustment step-by-step". |

TPS1200+/TS30/TM30

### **Current Instrument Errors**

Access

29.8

| Step | Description                                                                                   |
|------|-----------------------------------------------------------------------------------------------|
| 1.   | Refer to "29.3 Accessing Check & Adjust Menu" to access <b>TOOLS Check &amp;</b> Adjust Menu. |
| 2.   | In TOOLS Check & Adjust Menu highlight Current Values.                                        |
| 3.   | CONT (F1) to access TOOLS Current Values.                                                     |
|      |                                                                                               |

#### TOOLS **Current Values**

| <br>T00LS  |            | 🕒 🗸 🕺    |     |
|------------|------------|----------|-----|
| Current Va | lues       | ×        |     |
| Component  | Current[g] | Date     |     |
| 1 Comp     | 0.0000     | 04.11.03 | 001 |
| t Comp     | 0.0000     | 04.11.03 |     |
| i V-index  | 0.0000     | 23.11.05 | 1   |
| c Hz-col   | 0.0000     | 23.11.05 | IV  |
| a T-axis   | 0.0000     | 23.11.05 | &   |
| ATR Hz     | 0.0000     | 23.11.05 | MOR |
| ATR V      | 0.0000     | 23.11.05 | Т   |
|            |            |          | d   |
|            |            | Q2a û    | е   |
| CONT       |            | MORE     | n   |
|            |            |          |     |

#### NT (F1)

To return to the TOOLS Check & Adjust

Menu screen. Refer to "29.3 Accessing Check Adjust Menu".

RE (F5)

To display information about the date of the determination, the standard deviation of the errors and the temperature during the determination.

#### Next step

CONT (F1) returns to TOOLS Check & Adjust Menu screen. Refer to "29.3 Accessing Check & Adjust Menu".

Tools...\Check & Adjust

TPS1200+/TS30/TM30